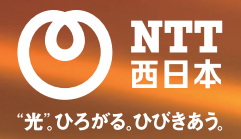

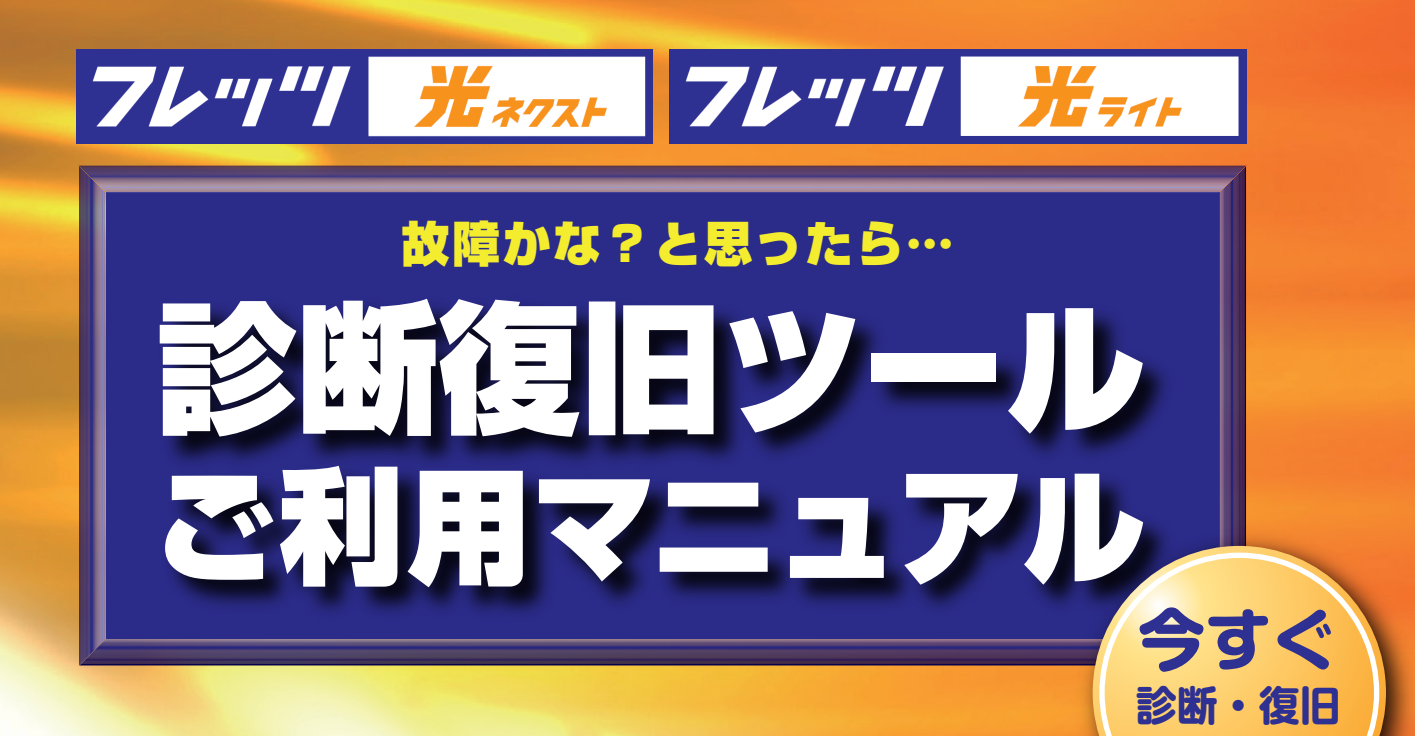

できます!

こんなことでお悩みではありませんか?

# インターネットに接続できない...

# メールが送信できない...

### 設定内容をバックアップしたい...

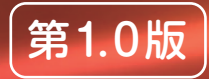

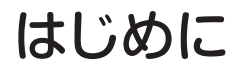

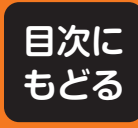

### 診断復旧ツールとは?

「診断復旧ツール」は、インターネットやメールが使えなくなった時に簡単に、 診断・復旧することができるツールです。

### どんな診断・復旧ができるの?

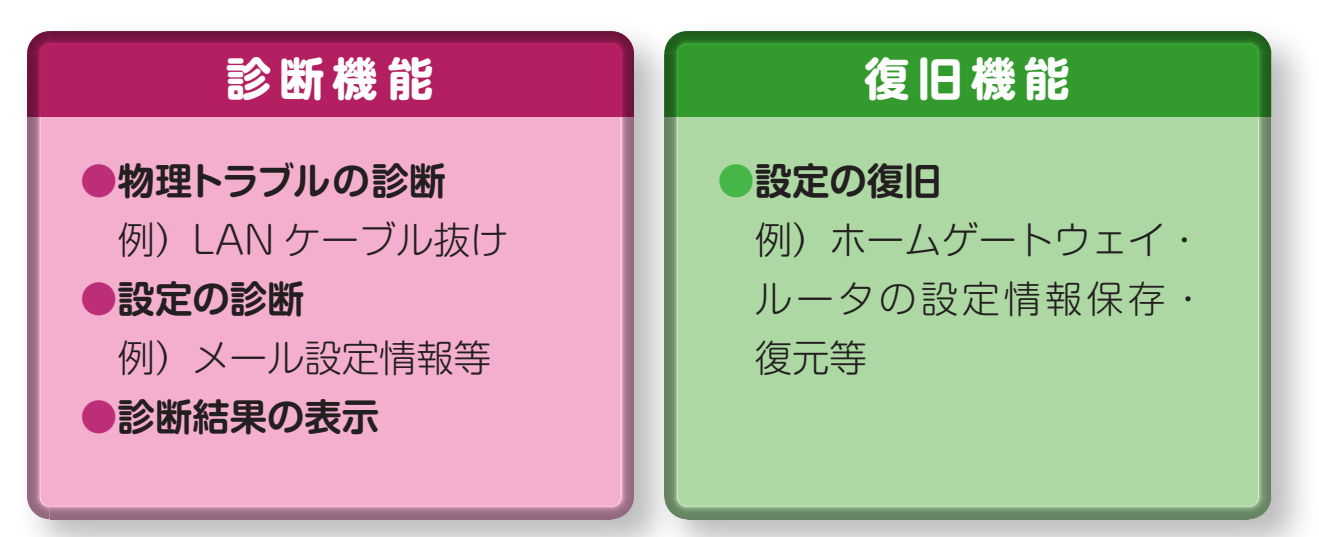

### 本書における表記説明

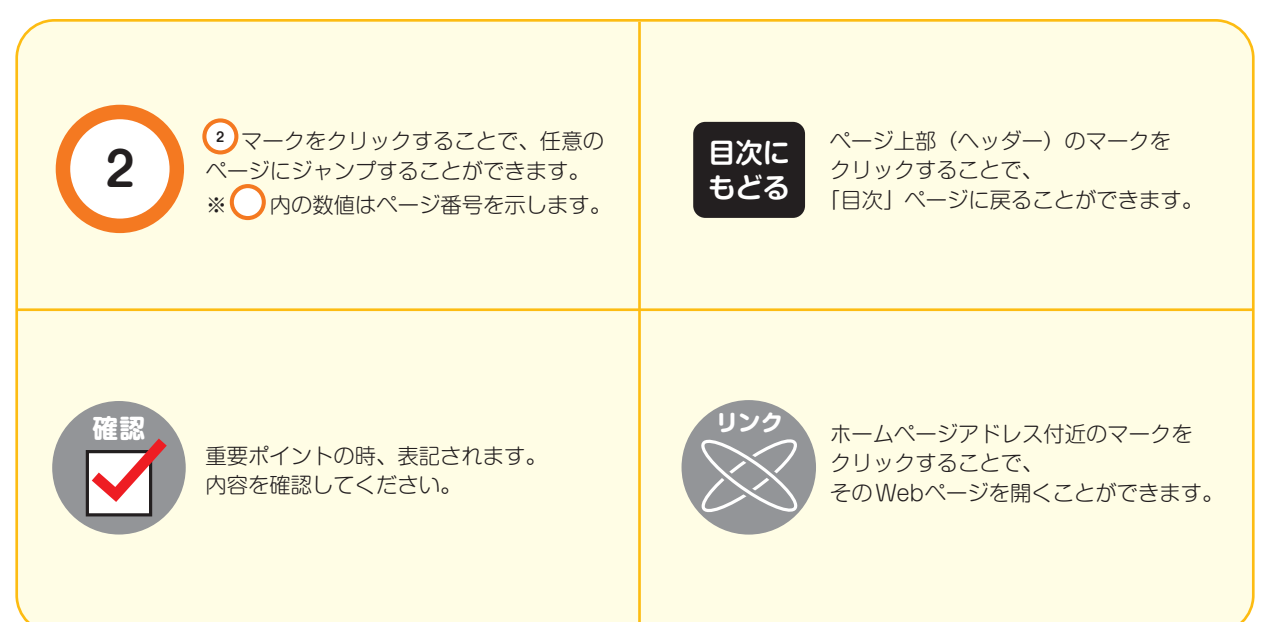

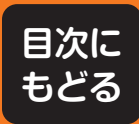

動作環境

### インストールの前に

- ●本機能のご利用には、「故障かな?と思ったら」の機能(診断復旧ツール)をご利用されるパソコンに、「スタートアップツール(Ver5.0以降)」をインストールして いただく必要があります。
- ●本機能は、NTT西日本が提供するフレッツ 光ネクスト及びフレッツ 光ライトに対応しています。

●フレッツ 光ネクスト及びフレッツ 光ライトの利用環境が以下の状態等の場合、本機能は「インターネット接続に問題がある状態」と診断して動作します。 ○フレッツ 光ネクスト、フレッツ 光ライトに対応したプロバイダとの契約がない場合。

- ○フレッツ・VPNワイド、フレッツ・VPN ゲートなどのアクセス回線としてご利用されており、インターネット接続について制限を行っている場合。
- ●ホームゲートウェイにブロードバンドルータ (以下 BBR)・無線LAN 等を接続してご利用の際、機器の設定や接続構成等によっては、正しく情報収集・解析ができない 場合があります。

●ご利用のウィルス対策ソフトなどの設定のよって、診断復旧ツールが正常に動作しない場合があります。

- ●コンピュータウィルスに感染しているパソコンでは、いかなる動作も保証しません。
- ●コンピュータウィルス感染などに伴うトラブルに関しては診断復旧できない場合があります。

|                | $\cdot$ Microsoft Windows XP Home Edition (SP3) $\cdot$ Microsoft Windows XP Professional (SP3)                                                                                                    |  |  |
|----------------|----------------------------------------------------------------------------------------------------|--|--|
| OS             | <ul> <li>Microsoft Windows Vista Home Basic (SP2) (32bit/64bit)</li> <li>Microsoft Windows Vista Home Premium (SP2) (32bit/64bit)</li> <li>Microsoft Windows Vista Business (SP2) (32bit/64bit)</li> <li>Microsoft Windows Vista Enterprise (SP2) (32bit/64bit)</li> <li>Microsoft Windows Vista Ultimate (SP2) (32bit/64bit)</li> </ul>                                  |  |  |
|                | <ul> <li>Microsoft Windows 7 Starter (SPなし/SP1) (32bit)</li> <li>Microsoft Windows 7 Home Premium (SPなし/SP1) (32bit/64bit)</li> <li>Microsoft Windows 7 Professional (SPなし/SP1) (32bit/64bit)</li> <li>Microsoft Windows 7 Enterprise (SPなし/SP1) (32bit/64bit)</li> <li>Microsoft Windows 7 Ultimate (SPなし/SP1) (32bit/64bit)</li> <li>※すべて日本語版 OS のみの対応となります。</li> </ul> |  |  |
|                | Internet Explorer 6 以降、Firefox 3.x、Opera 9.x/10.x                                                                                                    |  |  |
| コンポーネント        | Outlook Express6 以降、Microsoft Outlook 2002 以降、Windows メール、<br>Windows Live メール 2008 以降、Becky ! Internet Mail Ver.2.x                                                                                                    |  |  |
|                | Flash Player 9 以降                                                                                                    |  |  |
| CPU            | Windows XP : Pentium IIプロセッサ同等以上推奨<br>Windows Vista / Windows 7 : 1GHz 以上                                                                                                    |  |  |
| メモリ            | Windows XP : 128MB<br>Windows Vista : 512M以上<br>Windows 7 : 1GB以上                                                                                                    |  |  |
| HDD空き容量        | 100MB以上                                                                                                    |  |  |
| イーサネットアダプタ     | Windows XP : Microsoft 互換 NDIS 3.0 以上のドライバ<br>Windows Vista / Windows 7 : Microsoft 互換 NDIS 6.0 のドライバ                                                                                                    |  |  |
| ディスプレイ(解像度・色数) | Super VGA (800×600) 以上の高解像度ディスプレイアダプタ                                                                                                    |  |  |

※診断復旧ツールは、上記の環境について動作保証を行うものではありません。

 ※本ドキュメントの一部または全部を西日本電信電話株式会社の許可なく複製することを禁じます。
 ※診断復旧ツールおよび本ドキュメントの内容は予告なく変更することがあります。
 ※本ドキュメントの作成にあたっては細心の注意を払っていますが、ドキュメントの記述に誤りや欠落があっても西日本電信電話株式会社は いかなる責任も負わないものとします。
 ※診断復旧ツールの画面は Ver6.1 のものを使用しております。
 ※本冊子における製品に関する記述は、情報を提供する目的で書かれたもので、保証もしくは推奨するものではありません。
 ※西日本電信電話株式会社は、診断復旧ツールの使用により発生したいかなる結果に対する一切の責任を負いません。

#### ●注意

・Windows® 等は、米国マイクロソフトコーポレーションの米国およびその他の国における登録商標です。

- ・その他の製品名などの固有名詞は、各メーカの登録商標または、商標です。
- ・本文中の各社の登録商標または商標には、®マークおよび TMマークは表示しておりません。

# 目次

| はじめに  | どんなことができるの?  |        | <br>2 |
|-------|--------------|--------|-------|
| 動作環境  | インストールの前に…   |        | <br>3 |
| 目次    |              |        | <br>4 |
| インストー | -ルしてみよう      | 手順 1   | <br>5 |
| インストー | -ルしてみよう      | 手順2    | <br>6 |
| 故障かな? | と思ったら…       | まずは診断! | <br>7 |
| 診断してみ | <b>ょ</b> よう! |        |       |

| 診断・LAN ケーブル接続エラー         | 8    |
|--------------------------|------|
| 診断・メール設定エラー 手順1          | 9    |
| 診断・メール設定エラー 手順2          | 10   |
| 診断・メール設定エラー 手順3          | (11) |
| 異常が見つからなかった場合            | 12   |
| その他の不具合対処法 ~電源を入れ直してみよう~ | 12   |
| それでも復旧できない場合は            | 12   |
| インターネット接続設定の復旧! (保存/復元)  | 13   |
| もしものときのメモ                | 14   |

インストールしてみよう

手順1

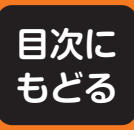

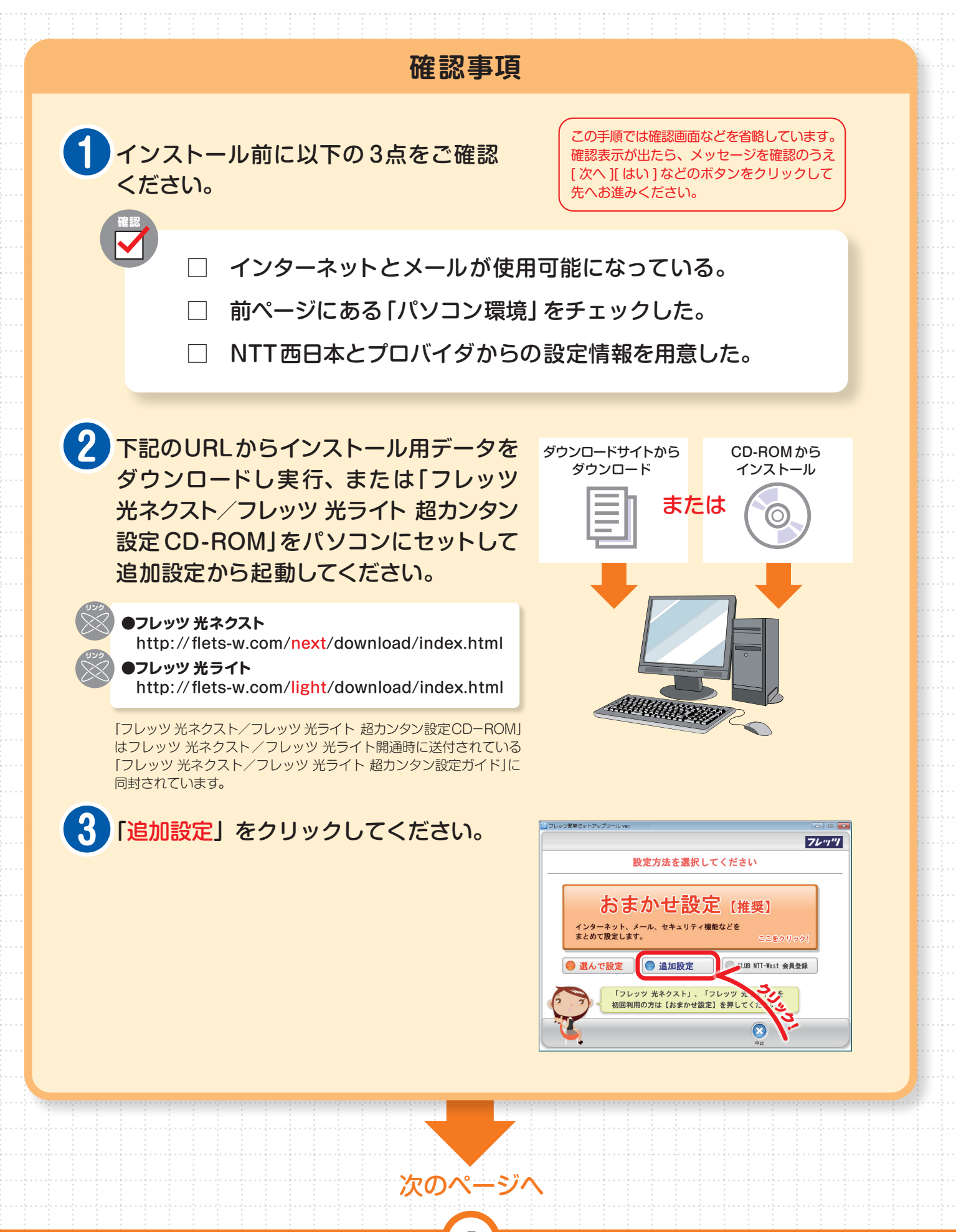

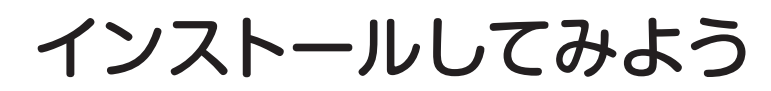

手順2

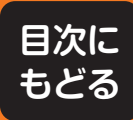

#### 4 追加設定をする項目から、「診断復旧 <u>ツール</u>|ボタンをクリックしてください。

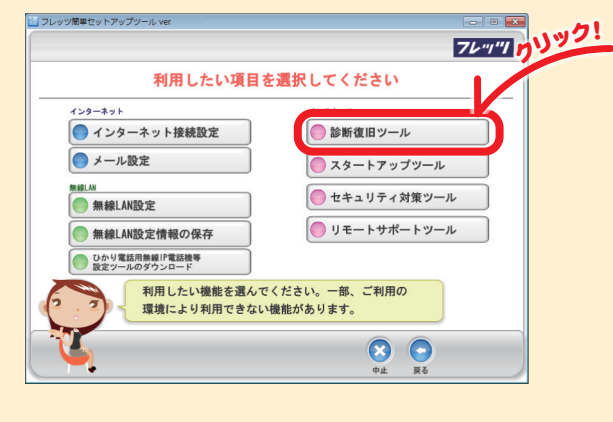

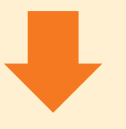

5 右の画面が表示された場合、お客様が ルータに設定されたユーザ名とパス ワードを入力してください。

> 「機器設定用ユーザ名」、 「機器設定用パスワード」を入力。

※ この画面は表示されないこともあります。 ※ ユーザ名を設定しなくてよい機種もあります。 ※ ユーザ名は表示されない場合があります。

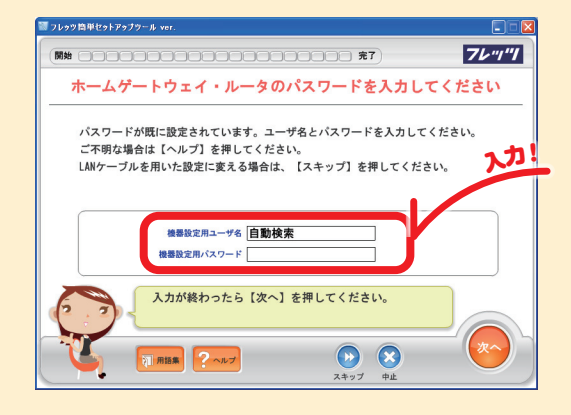

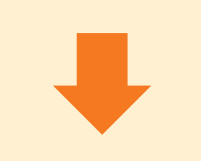

6 「『診断復旧ツール』のインストールが 完了しました!」と表示されればインス トール完了です。

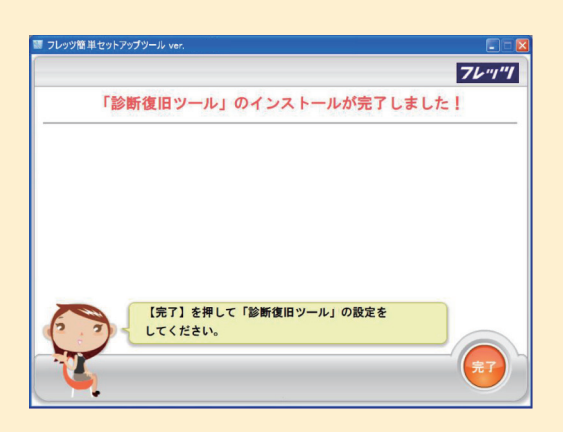

### 故障かな?と思ったら…

まずは診断!

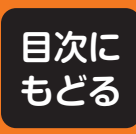

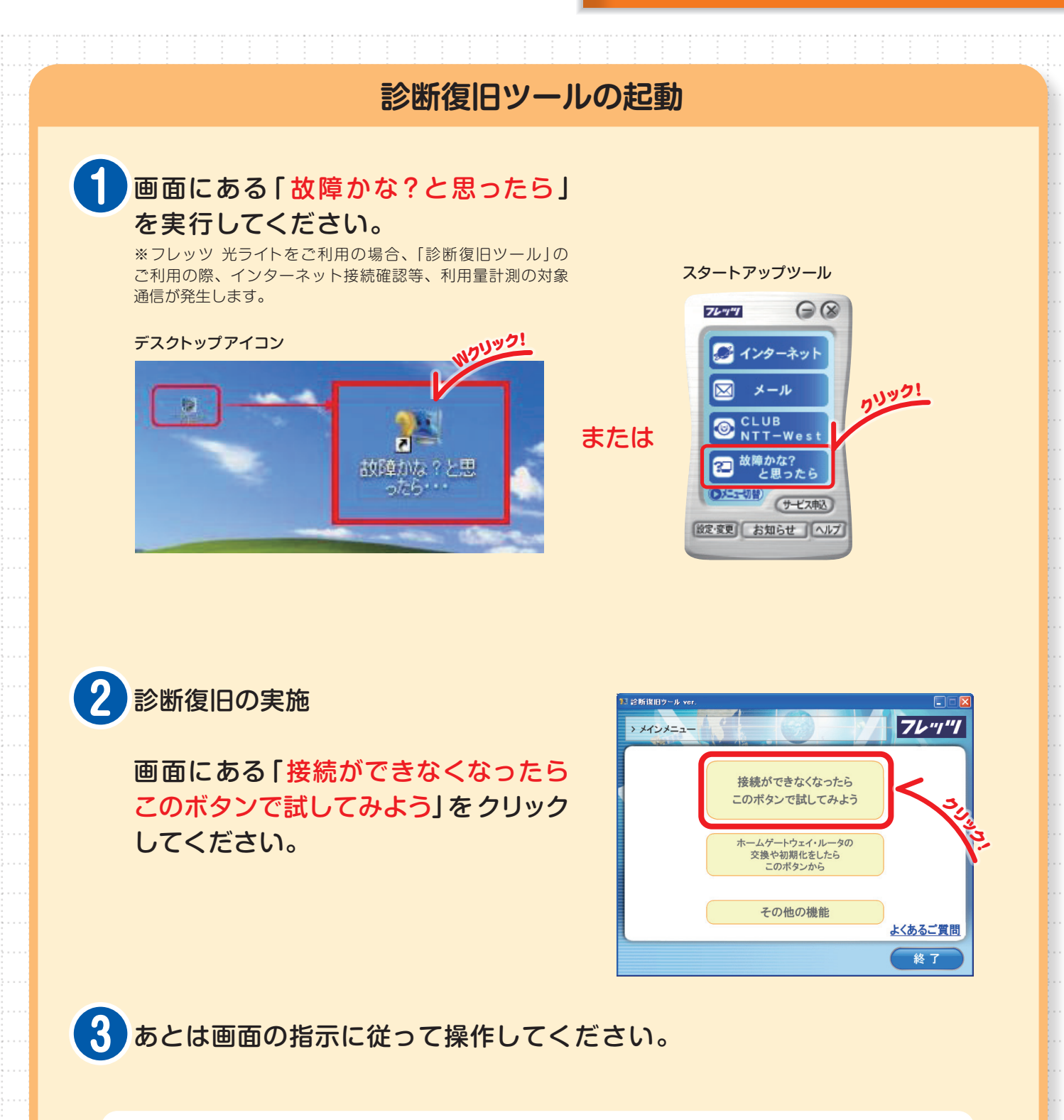

インターネットがつながらなくなったときときに実施いただく手順
 インターネット接続設定の復旧!(保存/復元) ------ 13 ページ
 次ページ以降では、診断復旧ツールで問題点が発見された場合の例として、
 LANケーブル接続エラー ------ 8 ページ
 メール設定エラー ------ 9 ~11 ページ についての操作説明を行っています。

診断・LAN ケーブル接続エラー

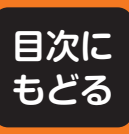

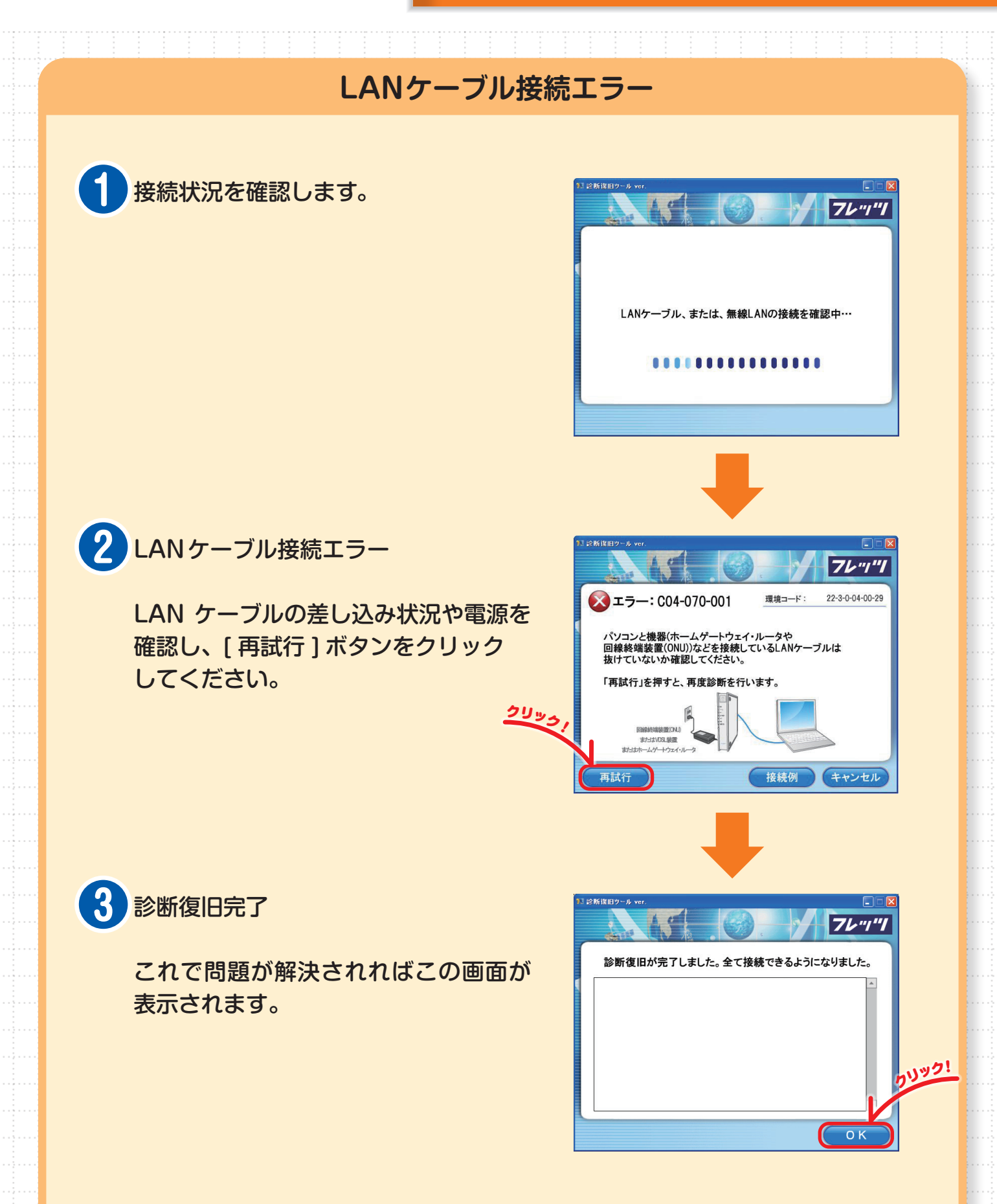

診断・メール設定エラー 手順1

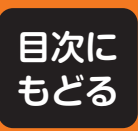

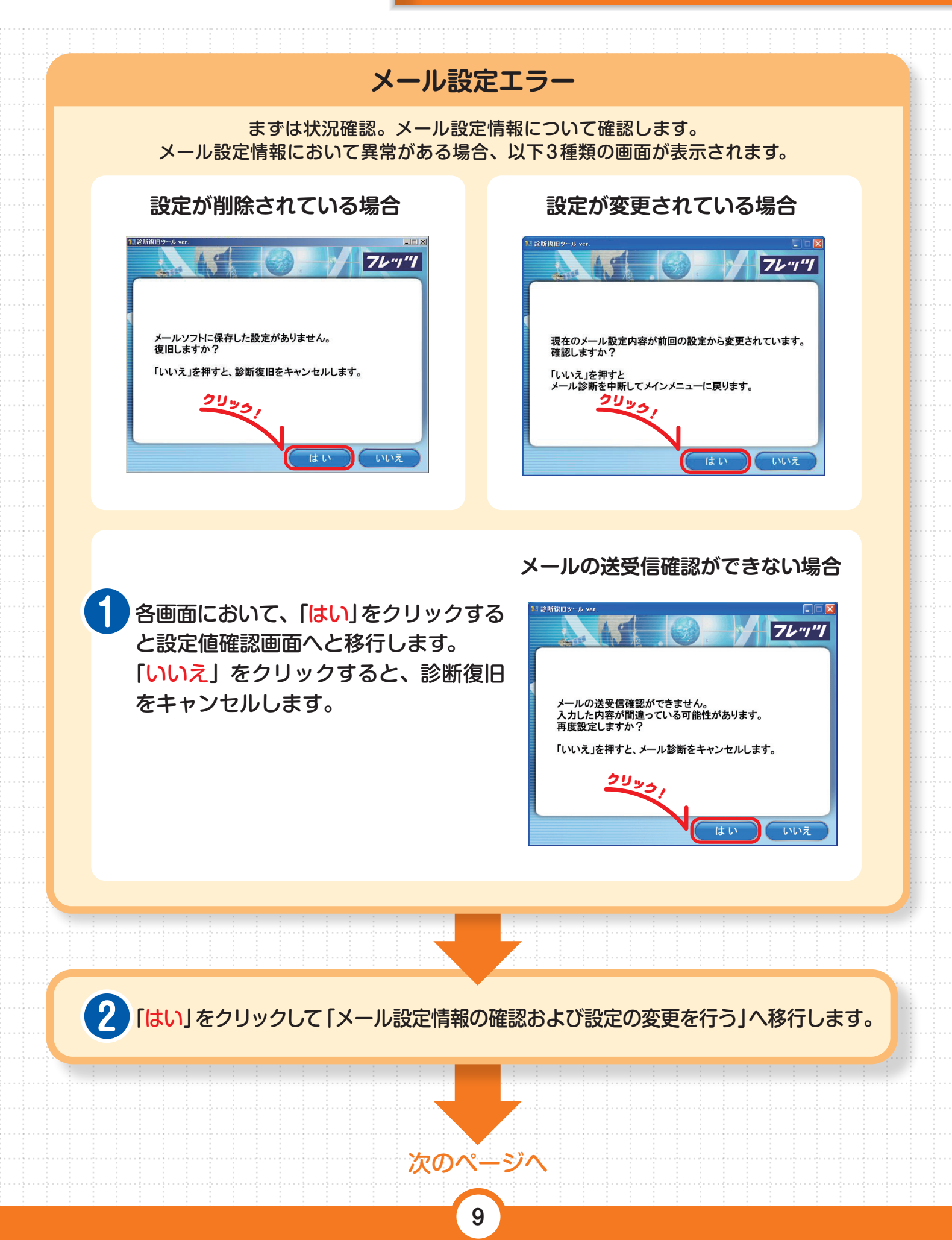

診断・メール設定エラー 手順2

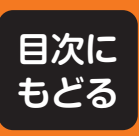

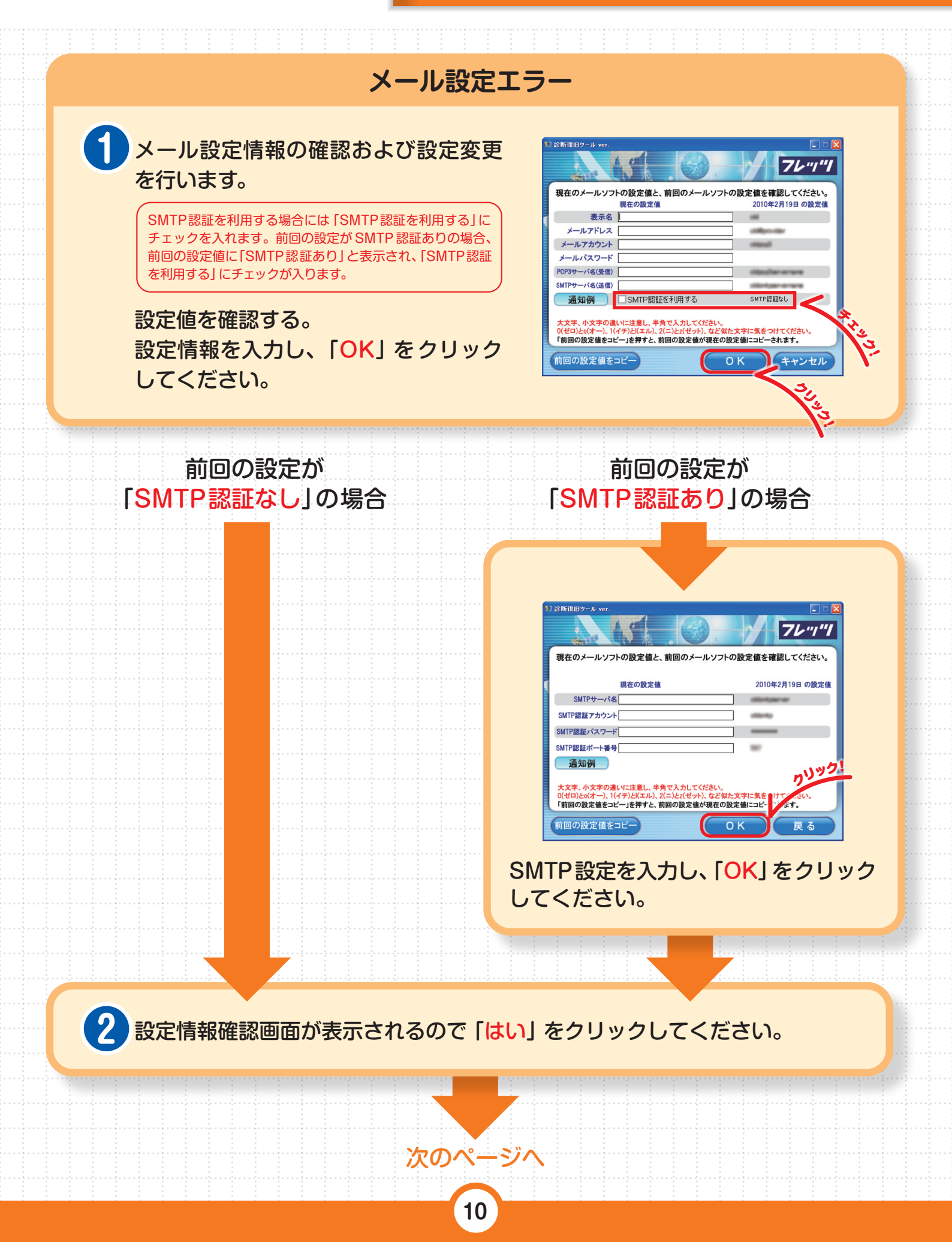

診断・メール設定エラー 手順3

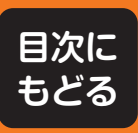

01

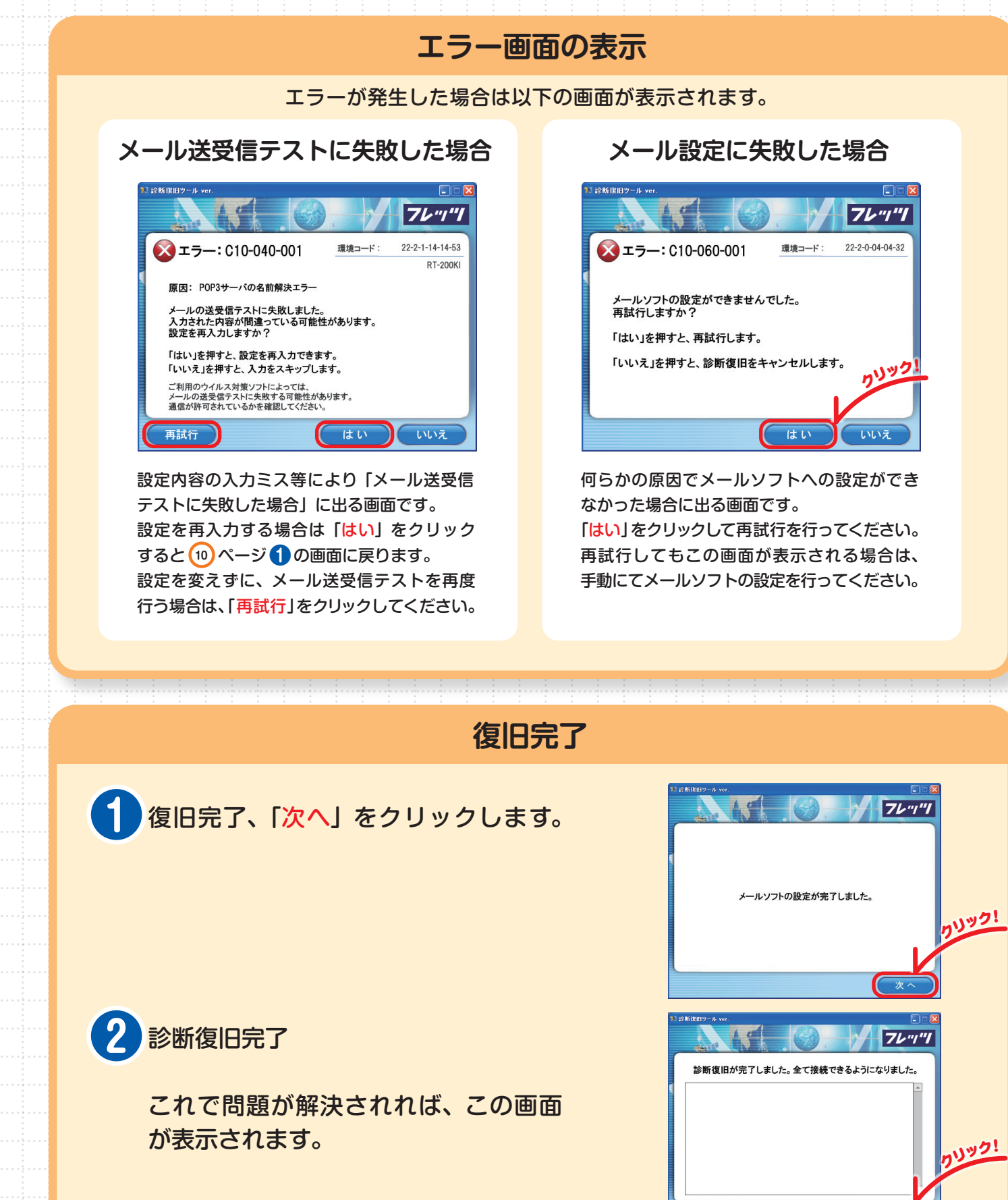

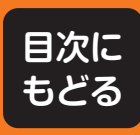

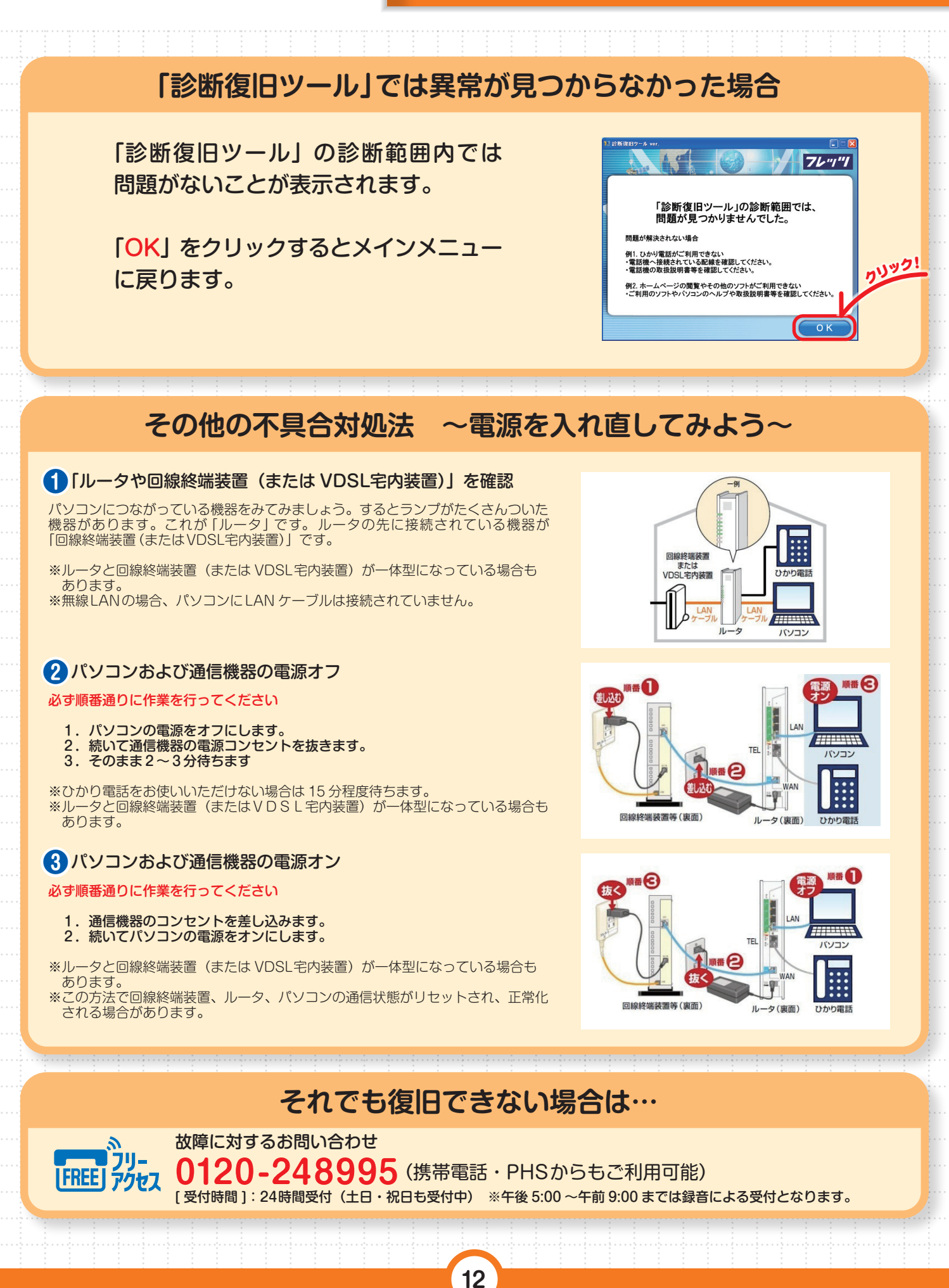

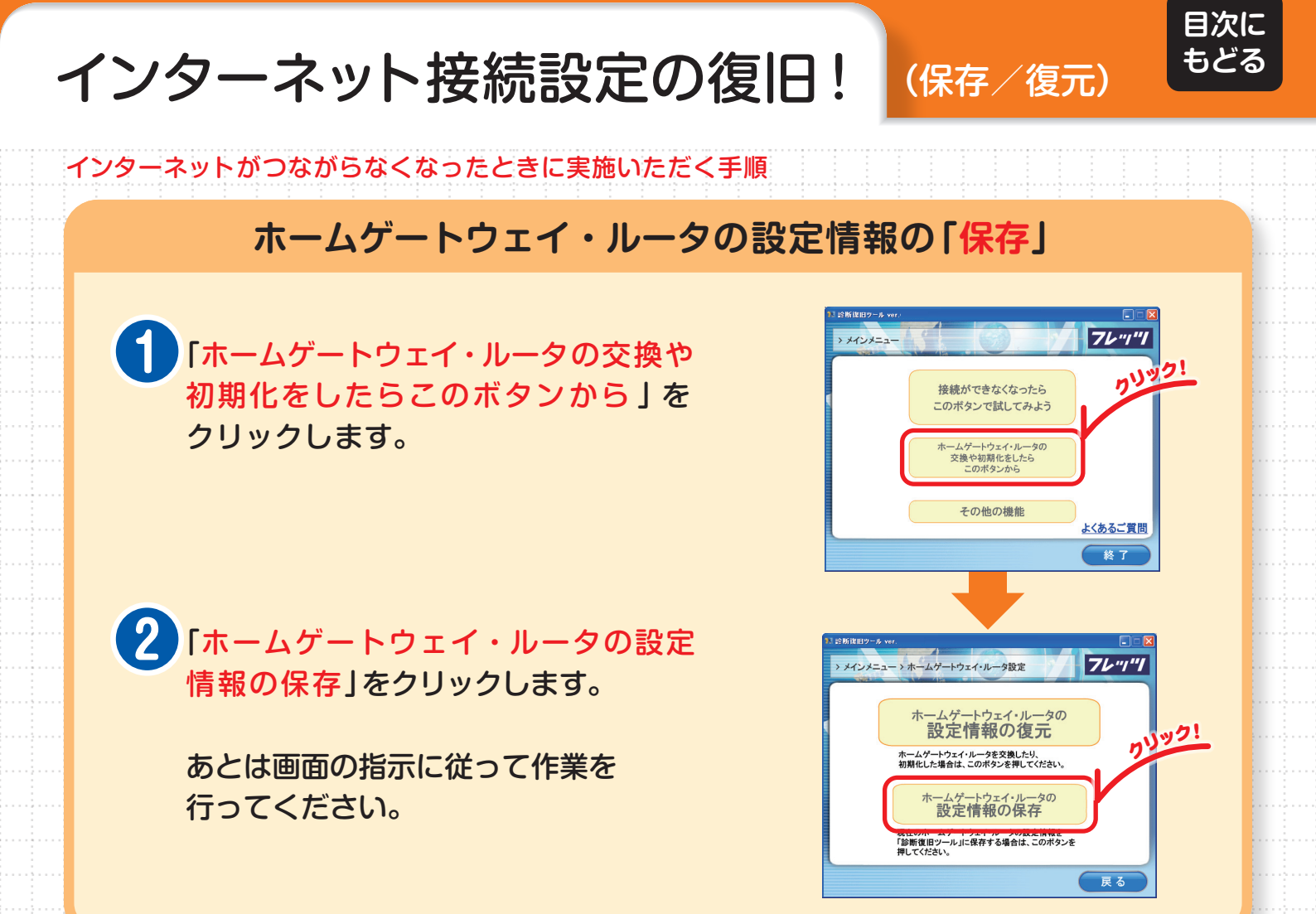

### ホームゲートウェイ・ルータの設定情報を「復元」

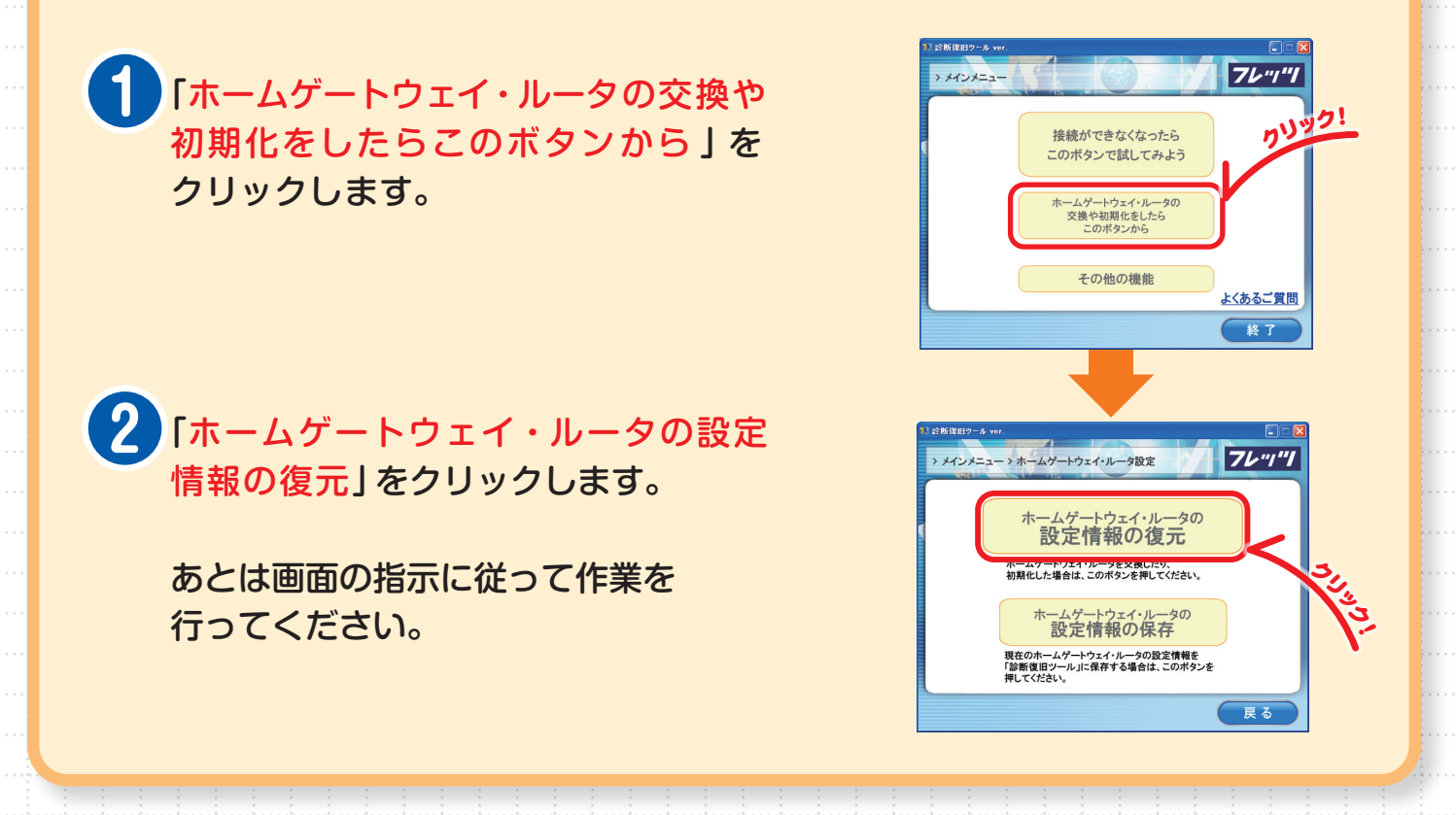

NTT 西日本とプロバイダからの設定情報を紛失したり、忘れたりした場合のために記載しておくと便利です。 ご記入いただいた情報は、お客さまの大切な情報ですので紛失・漏洩などに十分ご注意いただき、大切に保管してください。

| フレッツ用                                                    | お客様 ID CAF |
|----------------------------------------------------------|------------|
| お客様ID・アクセスキー<br>NTT西日本がお知らせしたもの                          | アクセスキー     |
| ご利用のプロバイダ名                                               |            |
| インターネット接続用                                               | ユーザ名 @     |
| <b>ユーサ名・バスワード</b><br>プロバイダがお知らせしたもの                      | パスワード      |
| <b>メールアドレス</b><br>プロバイダがお知らせしたもの                         | @          |
|                                                          | アカウント名     |
| メール用<br>アカウント名・パスワード                                     | パスワード      |
| <b>POPサーバ・SMTPサーバ</b><br>プロバイダがお知らせしたもの                  | POP3サーバ    |
|                                                          | SMTPサーバ    |
| ルータ用                                                     | ユーザ名       |
| ユーリー・ハスソート<br>ルータ設定時に入力された任意の文字列<br>※[ユーザ名]の設定がない機種もあります | パスワード      |